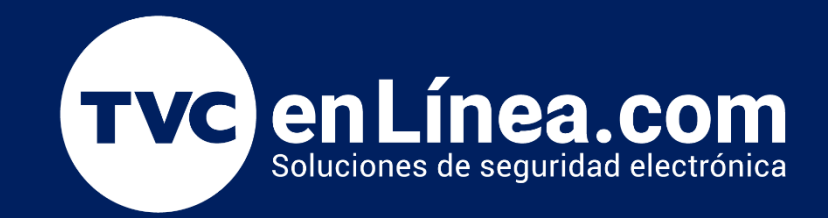

# Manual de configuración

Registro de camas y habitaciones del sistema de llamado de enfermería en **JNS-70MN (COMMAX)** 

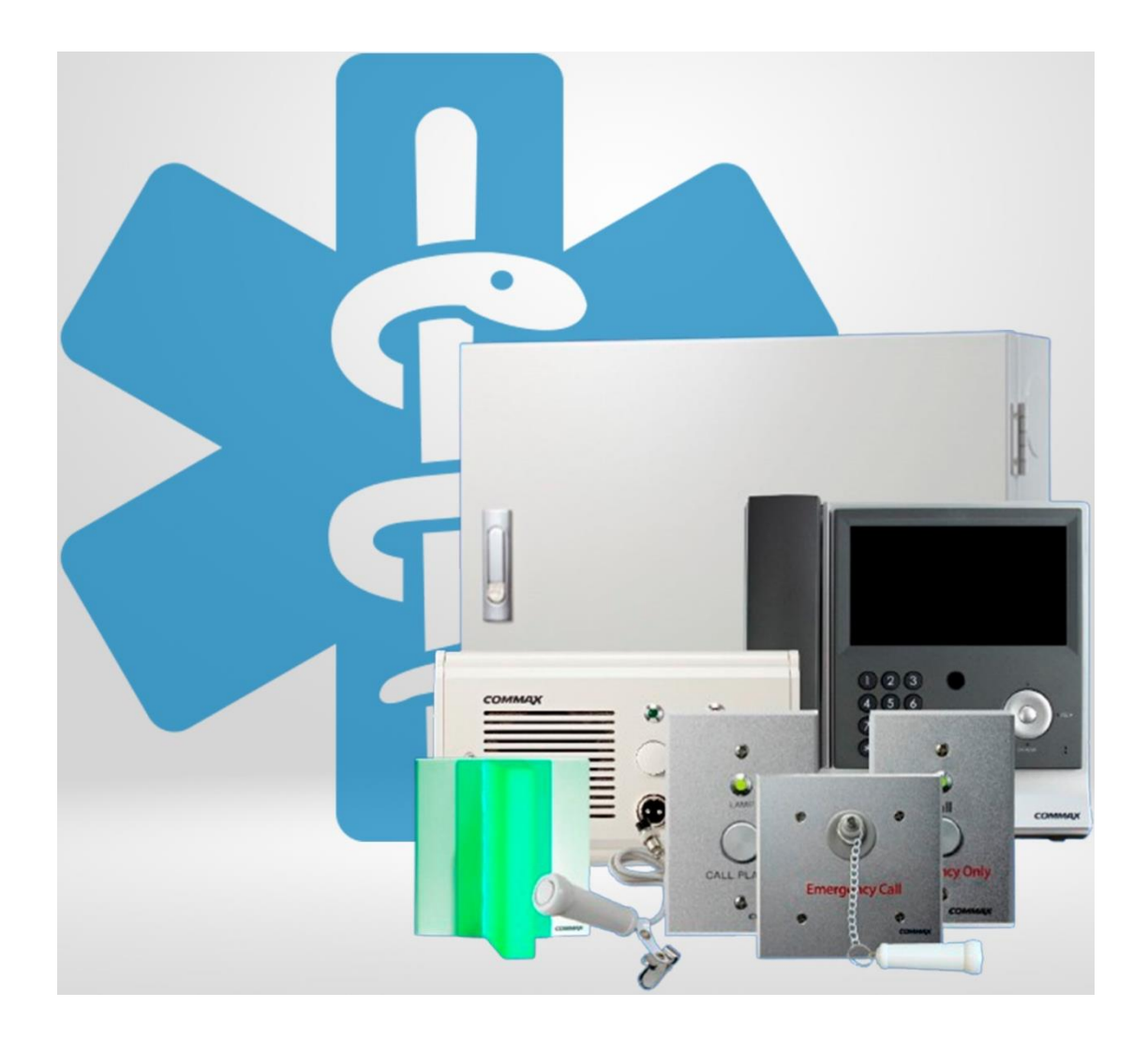

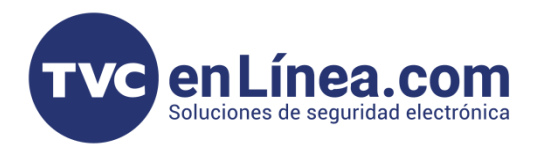

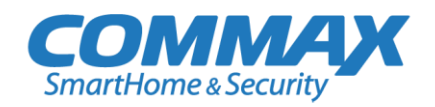

# Sistema de llamado de enfermería

El sistema de llamado de enfermería de Commax, proporciona una solución de comunicación integral para el sistema hospitalario inteligente. Este sistema fue diseñado para intercambiar la comunicación entre el personal de enfermería y el paciente con la estación maestra y la subestación de cama mediante un sistema de comunicación de datos.

La comunicación se lleva a cabo por medio de dos maneras. La primera es mediante voz desde la subestación de cama que cuenta con micrófono y altavoz. La segunda es mediante una señal visible con luces de corredor. Ambas, nos indica de que habitación proviene el llamado para su atención.

# Puntos importantes para su configuración

- Este registro se realizará después de que se complete y pruebe correctamente todo el cableado de todos los dispositivos.
- No se debe realizar antes de la instalación de los equipos del sistema.
- Solo se puede utilizar una sola unidad de intercomunicación JNS-70MN por sistema.
- Los equipos del sistema no deben de estar cableados a más de 100 metros.

## Proceso de registro en unidad de intercomunicación

#### Paso 1

Presionar el botón "CALL" de la subestación de cama JNS-4CS.

|     | соммах |   |            |             |     |
|-----|--------|---|------------|-------------|-----|
|     |        |   |            | CANCEL LAMP |     |
| -   |        |   | $\cap$     | $\cap$      | -   |
| 649 |        |   | $\bigcirc$ | $\bigcirc$  | 649 |
|     |        |   | CALL       | CANCEL      |     |
|     |        | _ |            |             |     |

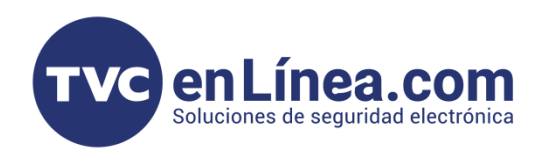

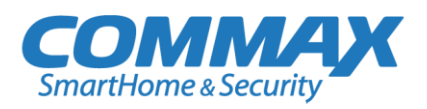

# Paso 2

En la pantalla de la unidad de intercomunicación **JNS-70MN**, mostrara el número de cama temporal y el número de habitación.

Presionar el botón de "ON HOOK" para recibir la llamada.

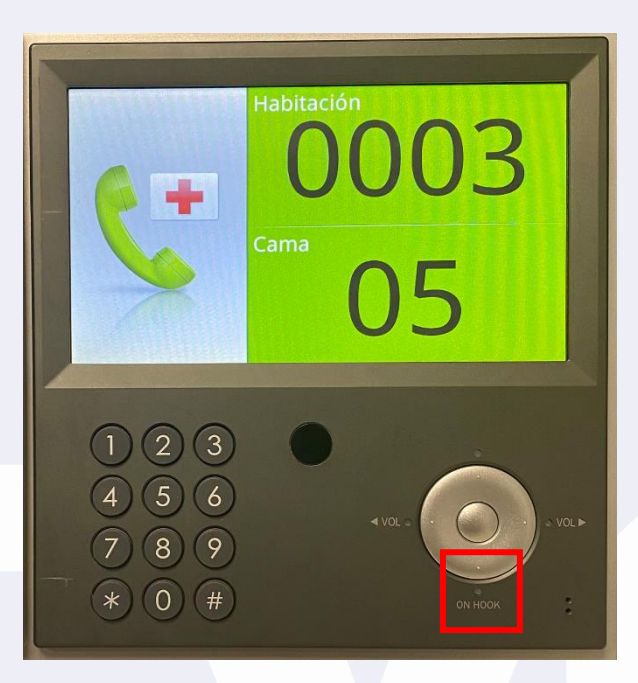

# Paso 3

Presionar el botón de "REMOTO" en la parte inferior derecha de la pantalla.

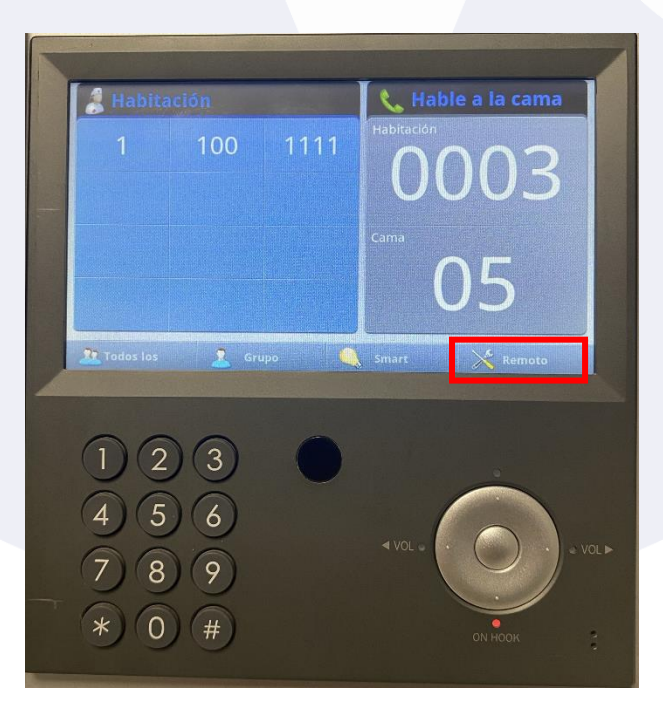

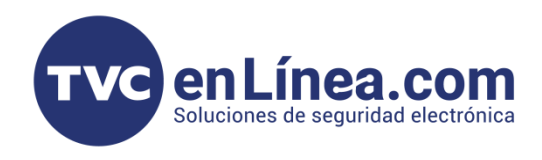

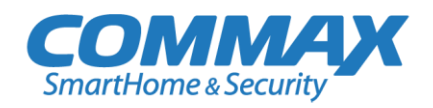

### Paso 4

- 1. Presione la pestaña **cambiar número** para entrar en el modo de espera e ingrese el nuevo número de habitación.
- 2. Presione el botón **confirmar**.
- 3. Por ultimo presione el botón de altavoz **"ON HOOK"** para completar el registro.

| Cambio No.                                                                                                    | Reajustar                                                          |  |
|----------------------------------------------------------------------------------------------------|--------------------------------------------------------------------|--|
| Cambio No. de Cama Cambio de grupo No.<br>Antes de cambiar<br>0003-05<br>Despues de cambiar<br>0004-04           | Todos las camas de la<br>consola conectada<br>se va a restablecer. |  |
| 2 Confirmar                                                                                                    | Confirmar                                                          |  |
| Constant of the Owner of the Owner of the Owner of the Owner of the Owner of the Owner of the Owner of the Owner | a.                                                                 |  |
| 1 2 3<br>4 5 6<br>7 8 9<br>* 0 #                                                                                 | <ul> <li>✓ VOL - ON HOOK</li> <li>ON HOOK</li> </ul>               |  |

\* Repita los procedimientos anteriores para registrar todas las subestaciones de cama instalados en las habitaciones de los pacientes.

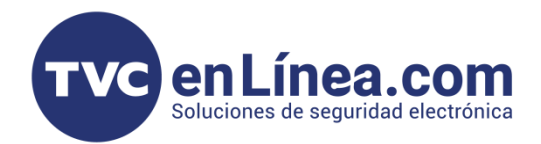

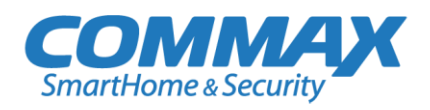

# Proceso de eliminación de camas y habitaciones en unidad de intercomunicación

#### Paso 1

Presionar el botón de altavoz **"ON HOOK"** para poder habilitar la manipulación de configuraciones.

# Paso 2

Presionamos sobre la opción "SMART".

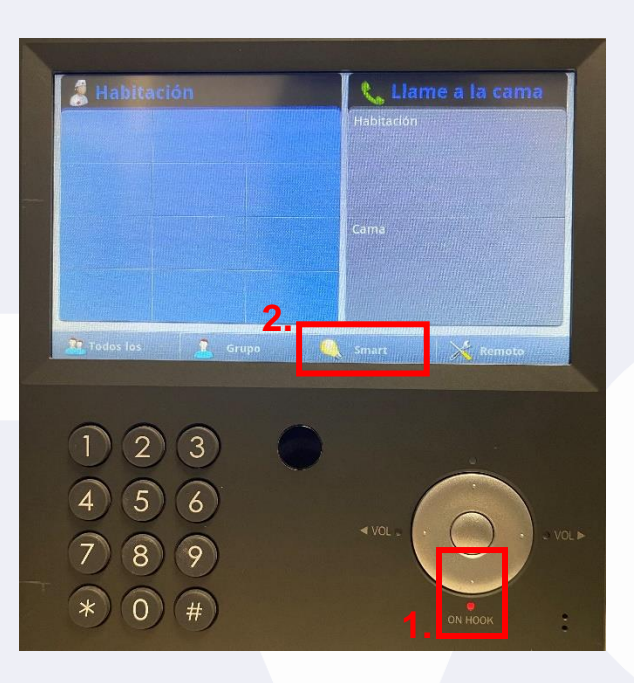

# Paso 3 Presionamos sobre la opción "ELIMINAR LA CAMA".

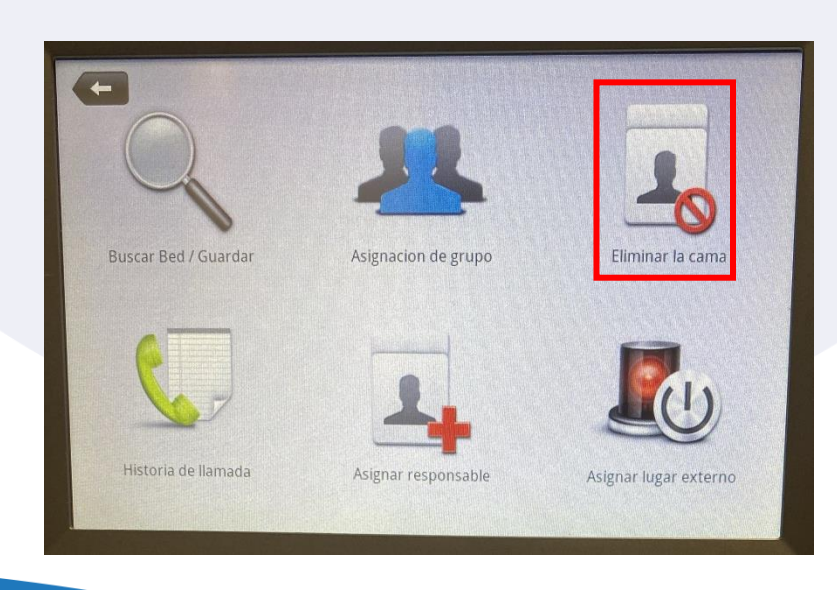

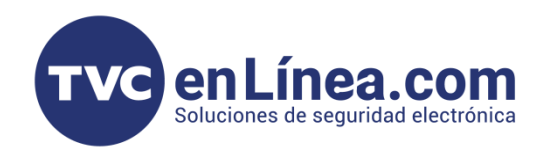

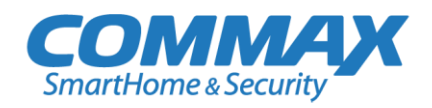

### Paso 4

Presionamos sobre la cama o habitación que deseamos eliminar.

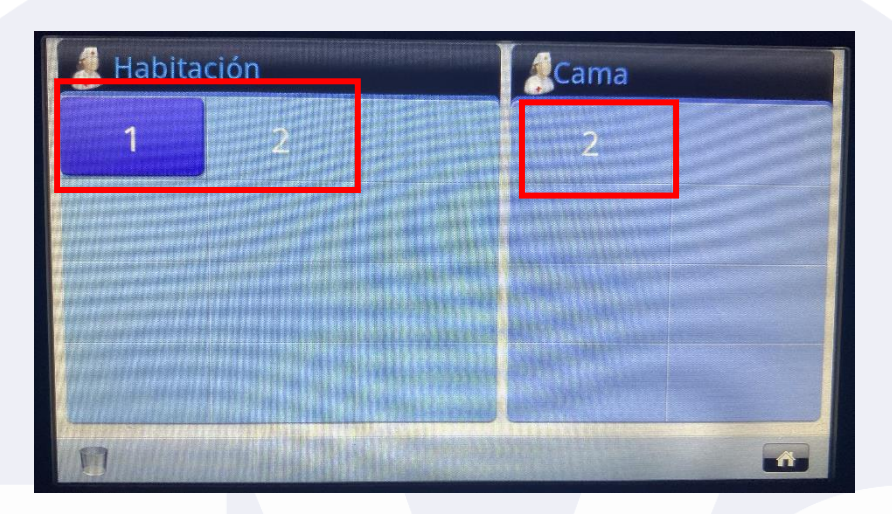

# Paso 5

Confirmamos la eliminación de la cama o habitación seleccionada

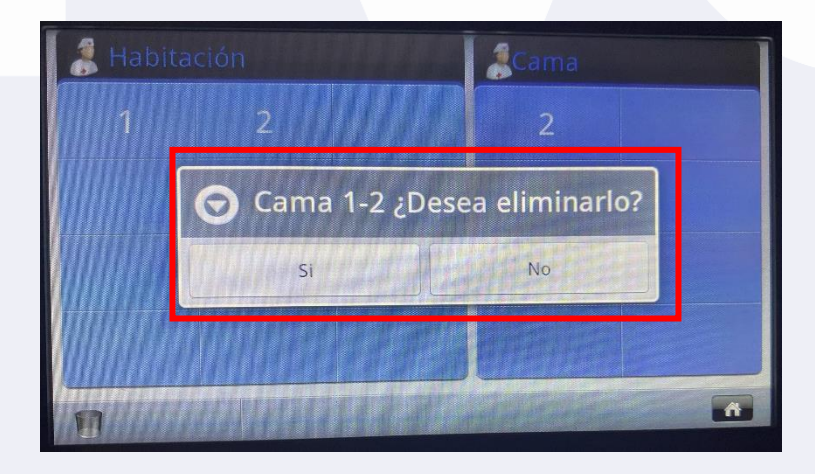

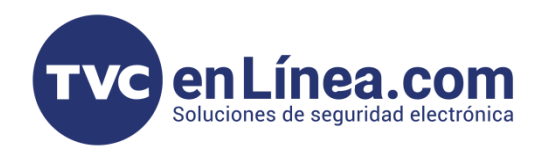

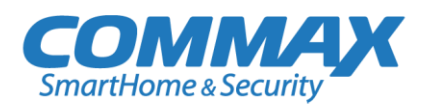

Podemos eliminar todas las camas y habitaciones en un solo paso, únicamente presionando sobre el icono del bote de basura ubicado en la parte inferior izquierda de la pantalla y confirmando la eliminación.

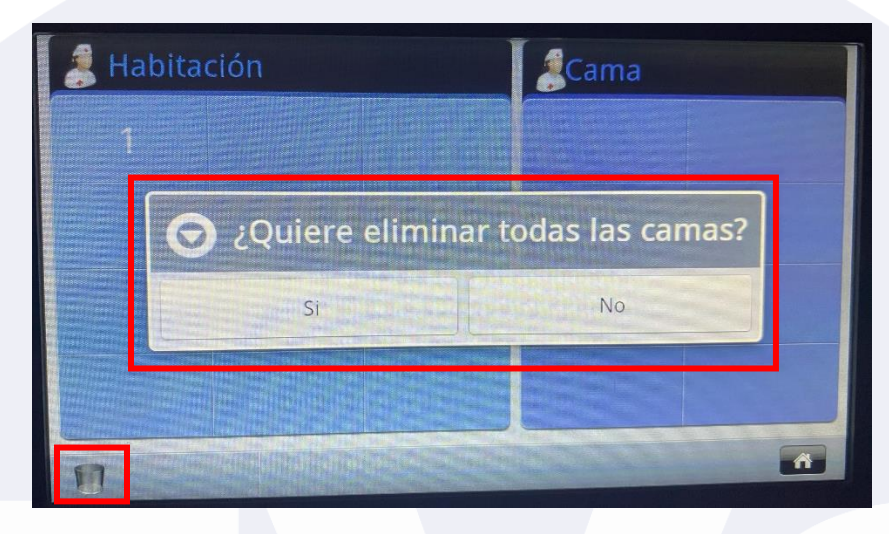